## How to add a second organization administrator within the Education Grants Management System (EGMS)

1. As an organization administrator, begin on the Home tab and click "Organization Profile" from the left navigation panel.

| PUBLIC INSTRUCTION                                                                                                  | Education Grants Management System                                                                                                    |                                                                                                    |                                                                      |    |
|----------------------------------------------------------------------------------------------------|----------------------------------------------------------------------------------------------------|----------------------------------------------------------------------------------------------------|----------------------------------------------------------------------|----|
| <                                                                                                    | Opportunities Applications Grants Monitor                                                                                                    | ring 🕓                                                                                                    |                                                                      |    |
| Q Search –<br>Search Q<br>All ~                                                                                     | Create Application: Click the Opportunities module in<br>View Current/Past Applications: Click the Applicatio<br>View Current/Past Grants: Click the Grants module in<br>View Current/Past Payments: Click the Grants mo<br>View Current/Past Payments: Click the Monitoring m<br>View Current/Past Progress Reports: Click the Monit<br>EGMS ID: To access a specific record in the system, St | the top menu<br>ns module in the<br>the top menu<br>dule in the top<br>odule in the top<br>toring module in<br>earch the EGMS | e top menu<br>menu<br>menu<br>n the top menu<br>S D in the left menu |    |
| Tasks -                                                                                                    | Task Summary By Phase                                                                                                    |                                                                                                    | Task Summary By Due Date                                             |    |
| Pending Tasks                                                                                                    | Opportunities                                                                                                    | 0                                                                                                    | Late                                                                 | 32 |
| Completed Tasks                                                                                                    | Applications                                                                                                    | 21                                                                                                    | Due within 7 Days                                                    | 0  |
| Activities –<br>Organization –                                                                                      | Grants                                                                                                    | 1                                                                                                    | Due within 30 Days                                                   | 0  |
| Organization Profile                                                                                                | Monitoring                                                                                                    | 12                                                                                                    | Due in more than 30 Days                                             | 2  |
| Recently Viewed – Fin Ed PD grant                                                                                   |                                                                                                    |                                                                                                    |                                                                      |    |
| Fin Ed Po grant<br>Consolidated Grant Applic<br>Auburn School District<br>Auburn School District<br>Fin Ed PD grant |                                                                                                    |                                                                                                    |                                                                      |    |

2. Scroll down to the All Contacts table and click the "Status" heading to sort the contacts. Only active users can be made into administrators.

| and the second second se |                                                                           |                                                                   |                                                                                                    |                                                                                        | WA                                   |                                                          |                                           | ۲                   |                                                                   |
|----------------------------------------------------------------------------------------------------|---------------------------------------------------------------------------|-------------------------------------------------------------------|----------------------------------------------------------------------------------------------------|----------------------------------------------------------------------------------------|--------------------------------------|----------------------------------------------------------|-------------------------------------------|---------------------|-------------------------------------------------------------------|
| Primary Address                                                                                                    |                                                                           |                                                                   |                                                                                                    |                                                                                        | WA                                   |                                                          |                                           | ۲                   | 1                                                                 |
|                                                                                                    |                                                                           |                                                                   |                                                                                                    | Total Records                                                                          | :: 2                                 |                                                          |                                           |                     |                                                                   |
| All Contacts 🗧                                                                                                    |                                                                           |                                                                   |                                                                                                    |                                                                                        |                                      |                                                          |                                           |                     | New                                                               |
| <ol> <li>Add Program of 1</li> <li>Organization Adr<br/>current organization</li> <li>For more informat</li> <li>Search</li> </ol>                                                                                                    | ministrator: The on administrator inquiries                               | e Is Administrator o<br>rs or OSPI through<br>about licenses plea | our contact to Associat<br>olumn indicates the Orga<br>the action within Contact<br>se contact egms.support | te the Program of Interest<br>anization Administrators. Th<br>is table.<br>t@k12.wa.us | . (The admin car<br>ere can be up to | 2 organization a                                         | dministrators                             | * at a time. The ad | tministrator can be changed by<br>rted by Created Date descending |
| ull Name                                                                                                    | Role                                                                      | ls<br>Administrator                                               | Email                                                                                                    | Phone                                                                                  | School                               | Status -                                                 | ls<br>User                                | Username            | Actions                                                           |
|                                                                                                    | Drimony                                                                   |                                                                   |                                                                                                    |                                                                                        |                                      |                                                          |                                           |                     |                                                                   |
|                                                                                                    | Primary                                                                   | ×                                                                 |                                                                                                    |                                                                                        |                                      | New                                                      | ×                                         |                     | # 🖲 4                                                             |
|                                                                                                    | Primary                                                                   | ×                                                                 |                                                                                                    |                                                                                        |                                      | New                                                      | ×                                         |                     | 104                                                               |
| Brinnon AAENSON                                                                                                    | Primary                                                                   | x<br>x<br>x                                                       |                                                                                                    |                                                                                        |                                      | New<br>Active                                            | ×<br>×<br>•                               |                     | 1 • 4<br>1 • 4<br>1 • 4                                           |
| Brinnon AAENSON<br>Brinnon Admin                                                                                                    | Primary<br>Primary<br>Primary                                             | ×<br>×<br>×<br>×                                                  |                                                                                                    |                                                                                        |                                      | New<br>Active<br>Active                                  | ×<br>×<br>><br>>                          |                     |                                                                   |
| Brinnon AAENSON<br>Brinnon Admin                                                                                                    | Primary<br>Primary<br>Primary<br>Primary                                  | ×<br>×<br>×<br>×                                                  |                                                                                                    |                                                                                        |                                      | New<br>Active<br>Active<br>New                           | ×<br>×<br>×<br>×                          |                     |                                                                   |
| Brinnon AAENSON<br>Brinnon Admin                                                                                                    | Primary<br>Primary<br>Primary<br>Primary<br>Primary                       | ×<br>×<br>×<br>×<br>×                                             |                                                                                                    |                                                                                        |                                      | New<br>Active<br>Active<br>New<br>New                    | ×<br>×<br>×<br>×<br>×                     |                     |                                                                   |
| Brinnon AAENSON<br>Brinnon Admin                                                                                                    | Primary<br>Primary<br>Primary<br>Primary<br>Primary<br>Primary            | x<br>x<br>y<br>x<br>x<br>x<br>x                                   |                                                                                                    |                                                                                        |                                      | New Active Active New New New New New New New New New Ne | ×<br>×<br>×<br>×<br>×<br>×                |                     |                                                                   |
| Brinnon AAENSON<br>Brinnon Admin                                                                                                    | Primary<br>Primary<br>Primary<br>Primary<br>Primary<br>Primary<br>Primary | x<br>x<br>y<br>x<br>x<br>x<br>x<br>x<br>x                         |                                                                                                    |                                                                                        |                                      | New Active Active New New New New New                    | ×<br>×<br>×<br>×<br>×<br>×<br>×<br>×<br>× |                     |                                                                   |

Total Records:9

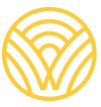

Washington Office of Superintendent of **PUBLIC INSTRUCTION** 

3. Click the blue paper icon next to the name of the person you'd like to make an administrator.

| All Contacts 🛛                                                                                                    |                                                                             | Click 'R                                                                                   | eset Table' under the menu                                                                                     | icon to refresh the table's de                                                     | fault values                         |                                             |                                      |                                       | New Save            |
|----------------------------------------------------------------------------------------------------|-----------------------------------------------------------------------------|--------------------------------------------------------------------------------------------|----------------------------------------------------------------------------------------------------|------------------------------------------------------------------------------------|--------------------------------------|---------------------------------------------|--------------------------------------|---------------------------------------|---------------------|
| <ol> <li>Add Program of I</li> <li>Organization Adm<br/>current organizatio</li> <li>For more informati</li> </ol> | nterest: Click t<br>ninistrator: Th<br>on administrator<br>ion or inquiries | the View action on y<br>e Is Administrator or<br>rs or OSPI through<br>about licenses plea | your Contact to Associat<br>olumn indicates the Orga<br>the action within Contacts<br>use contact egms.support | e the Program of Interest<br>nization Administrators. Th<br>s table.<br>@k12.wa.us | . (The admin ca<br>tere can be up to | n add Program of Ir<br>o 2 organization adr | nterest for all (<br>ministrators at | Contacts)<br>a time. The administrato | r can be changed by |
|                                                                                                    | Q                                                                           |                                                                                            |                                                                                                    |                                                                                    |                                      |                                             |                                      |                                       |                     |
| howing 1 to 9 of 9 records                                                                                         |                                                                             |                                                                                            |                                                                                                    |                                                                                    |                                      |                                             |                                      |                                       |                     |
| Full Name                                                                                                    | Role                                                                        | ls<br>Administrator                                                                        | Email                                                                                                    | Phone                                                                              | School                               | Status † 🗊                                  | ls<br>User                           | Username                              | Actions             |
| Brinnon Admin                                                                                                    | Primary                                                                     | ~                                                                                          |                                                                                                    |                                                                                    |                                      | Active                                      | ~                                    |                                       |                     |
| Brinnon AAENSON                                                                                                    |                                                                             |                                                                                            |                                                                                                    |                                                                                    |                                      | Active                                      | ~                                    |                                       | ( : D )             |
|                                                                                                    | Primary                                                                     | ×                                                                                          |                                                                                                    |                                                                                    |                                      | New                                         | ×                                    |                                       | 100                 |
|                                                                                                    | Primary                                                                     | ×                                                                                          |                                                                                                    |                                                                                    |                                      | New                                         | ×                                    |                                       | s 👁 <               |
|                                                                                                    | Primary                                                                     | x                                                                                          |                                                                                                    |                                                                                    |                                      | New                                         | ×                                    |                                       | 1 1                 |
|                                                                                                    | Primary                                                                     | ×                                                                                          |                                                                                                    |                                                                                    |                                      | New                                         | ×                                    |                                       | 1 .                 |
|                                                                                                    | Secondary                                                                   | ×                                                                                          |                                                                                                    |                                                                                    |                                      | New                                         | ×                                    |                                       | 1 👁 <               |
|                                                                                                    | Primary                                                                     | ×                                                                                          |                                                                                                    |                                                                                    |                                      | New                                         | ×                                    |                                       | 1 .                 |
|                                                                                                    | Primary                                                                     | ×                                                                                          |                                                                                                    |                                                                                    |                                      | New                                         | ×                                    |                                       | 1 .                 |

4. Click the checkbox in the "Is Administrator" column.

| My Tasks                               | Project Location                        |                   |                                            |                                                        |                                    |                  |                     |                   | ۲ ک                           |
|----------------------------------------|-----------------------------------------|-------------------|--------------------------------------------|--------------------------------------------------------|------------------------------------|------------------|---------------------|-------------------|-------------------------------|
| Pending Tasks                          | Primary Address                         |                   |                                            |                                                        |                                    |                  |                     |                   | ۲                             |
| Completed Tasks                        |                                         |                   |                                            |                                                        | Total Records:                     | 2                |                     |                   |                               |
| Activities –                           |                                         |                   |                                            |                                                        |                                    |                  |                     |                   |                               |
| Organization -                         | ▲ All Contacts 🗧                        |                   | Click 'R                                   | eset Table' under the menu                             | con to refresh the table's def     | ault values      |                     |                   |                               |
| Organization Profile                   | 1. Add Program of                       | Interest: Click   | the View action on y                       | our Contact to Associat                                | the Program of Interest.           | (The admin ca    | n add Program of I  | nterest for all ( | Contacts)                     |
| Recently Viewed -                      | 2. Organization Ad<br>current organizat | ministrator: Th   | e Is Administrator c<br>rs or OSPI through | olumn indicates the Orga<br>the action within Contacts | ization Administrators. The table. | ere can be up te | o 2 organization ad | ministrators at   | a time. The administrator car |
| Brinnon School District                | 3. For more informa                     | tion or inquiries | about licenses plea                        | se contact egms.support                                | gk12.wa.us                         |                  |                     |                   |                               |
| Brinnon School District                |                                         | Q                 |                                            |                                                        |                                    |                  |                     |                   |                               |
| 241 Test FY26                          | Showing 1 to 9 of 9 record              |                   |                                            |                                                        |                                    |                  |                     |                   |                               |
| 241 Test FY26<br>241 and 264 Test FY26 | Full Name                               | Role              | ls<br>Administrator                        | Email                                                  | Phone                              | School           | Status † 🗊          | ls<br>User 🛈      | Username                      |
| FP 672-Financial Literacy              | Brinnon Admin                           | Primary           | ~                                          |                                                        |                                    |                  | Active              | ~                 |                               |
| FP 672-Financial Literacy              | Brinnon AAENSON                         |                   |                                            |                                                        |                                    |                  | Active              | ~                 |                               |
| FP 672-Financial Literacy              |                                         | Primary           | ×                                          |                                                        |                                    |                  | New                 | ×                 |                               |
| RA-0327                                |                                         | Delegan           |                                            |                                                        |                                    |                  | New                 |                   |                               |
| 204 Test                               |                                         | Primary           | ×                                          |                                                        |                                    |                  | New                 | ×                 |                               |
| Technical Support -                    |                                         | Primary           | ×                                          |                                                        |                                    |                  | New                 | ×                 |                               |
| Organizational Administrator           |                                         | Primary           | ×                                          |                                                        |                                    |                  | New                 | ×                 |                               |
| Contact Us                             |                                         | Secondary         | ×                                          |                                                        |                                    |                  | New                 | ж                 |                               |
|                                        |                                         | Primary           | ж                                          |                                                        |                                    |                  | New                 | ж                 |                               |
|                                        |                                         | Primary           | ×                                          |                                                        |                                    |                  | New                 | ж                 |                               |
|                                        |                                         |                   |                                            |                                                        | Total Records                      | :9               |                     |                   |                               |
|                                        |                                         |                   |                                            |                                                        |                                    |                  |                     |                   |                               |
|                                        | ▲ Indirect Rates                        |                   |                                            |                                                        |                                    |                  |                     |                   |                               |

- 5. Click "Save."
- 6. The table will update and there will be a checkmark in the "Is Administrator" column next to their name.

| My Tasks _                             | Project Location                         |                                    |                                               |                                                      |                                      |                 |                     |                    | ۲ ک                           |
|----------------------------------------|------------------------------------------|------------------------------------|-----------------------------------------------|------------------------------------------------------|--------------------------------------|-----------------|---------------------|--------------------|-------------------------------|
| Pending Tasks                          | Primary Address                          |                                    |                                               |                                                      |                                      |                 |                     |                    | ۲ ک                           |
| Completed Tasks                        |                                          |                                    |                                               |                                                      | Total Records:                       | 2               |                     |                    |                               |
| Activities –                           |                                          |                                    |                                               |                                                      |                                      |                 |                     |                    |                               |
| Organization -                         | ▲ All Contacts 🗧                         |                                    | Click 'Re                                     | eset Table' under the menu                           | icon to refresh the table's defa     | ault values     |                     |                    |                               |
| Organization Profile                   | 1. Add Program of                        | Interest: Click                    | the View action on y                          | our Contact to Associat                              | e the Program of Interest.           | (The admin ca   | n add Program of    | Interest for all ( | Contacts)                     |
| Recently Viewed –                      | 2. Organization Ad<br>current organizati | ministrator: Th<br>on administrato | e Is Administrator co<br>rs or OSPI through t | Jumn indicates the Orga<br>the action within Contact | nization Administrators. The stable. | re can be up to | ) 2 organization ad | iministrators at   | a time. The administrator can |
| Brinnon School District                | 3. For more morman                       | tion of inquines                   | about licenses piea                           | se contact egms.suppor                               | @k12.wa.us                           |                 |                     |                    |                               |
| Brinnon School District                | Search                                   | Q                                  |                                               |                                                      |                                      |                 |                     |                    |                               |
| 241 Test FY26                          | Showing 1 to 9 of 9 records              | s                                  |                                               |                                                      |                                      |                 |                     |                    |                               |
| 241 Test FY26<br>241 and 264 Test FY26 | Full Name                                | Role                               | ls<br>Administrator                           | Email                                                | Phone                                | School          | Status † 🛈          | ls<br>User         | Username                      |
| FP 672-Financial Literacy              | Brinnon Admin                            | Primary                            | *                                             |                                                      |                                      |                 | Active              | ~                  |                               |
| FP 672-Financial Literacy              | Brinnon AAENSON                          |                                    | (~ )                                          |                                                      |                                      |                 | Active              | ~                  |                               |
| FP 672-Financial Literacy              |                                          | Primary                            | ×                                             |                                                      |                                      |                 | New                 | ×                  |                               |
| RA-0327                                |                                          | Drimany                            |                                               |                                                      |                                      |                 | Nour                |                    |                               |
| 204 Test                               |                                          | Primary                            | <u>^</u>                                      |                                                      |                                      |                 | New                 | ×                  |                               |
| Technical Support -                    |                                          | Primary                            | ×                                             |                                                      |                                      |                 | New                 | ×                  |                               |
| Organizational Administrator           |                                          | Primary                            | ×                                             |                                                      |                                      |                 | New                 | ×                  |                               |
| Contact Us                             |                                          | Secondary                          | ×                                             |                                                      |                                      |                 | New                 | ×                  |                               |
|                                        |                                          | Primary                            | ×                                             |                                                      |                                      |                 | New                 | ×                  |                               |
|                                        |                                          | Primary                            | ×                                             |                                                      |                                      |                 | New                 | ×                  |                               |
|                                        |                                          |                                    |                                               |                                                      |                                      |                 |                     | _                  |                               |
|                                        |                                          |                                    |                                               |                                                      | Total Records:                       | 9               |                     |                    |                               |
|                                        |                                          |                                    |                                               |                                                      |                                      |                 |                     |                    |                               |